# **BAB V. IMPLEMENTASI DAN PENGUJIAN**

#### 5.1 Implementasi Database

Implementasi basis data merupakan hasil implementasi dari perancangan database yang telah dilakukan pada bab sebelumnya. Database ini memiliki 5 tabel, yaitu tabel data admin, tabel data penjualan, tabel data persediaan stok, dan tabel data prediksi yang dibuat menggunakan database MySQL. Berikut struktur database yang ditunjukkan pada gambar dibawah ini :

| Tabel 🔺               | Tindakan                                                       | Baris 😡 | Jenis  | Penyortiran        | Ukuran   |
|-----------------------|----------------------------------------------------------------|---------|--------|--------------------|----------|
| <u>data penjualan</u> | 😭 📺 Jelajahi 😿 Struktur 🤹 Cari 👫 Tambahkan 🚍 Kosongkan 🤤 Hapus | 120     | InnoDB | utf8mb4_general_ci | 32.0 KB  |
| data_persediaan       | 🚖 📺 Jelajahi 🙀 Struktur 👒 Cari 👫 Tambahkan 🚍 Kosongkan 🤤 Hapus | 120     | InnoDB | utf8mb4_general_ci | 32.0 KB  |
| kategori              | 🚖 📺 Jelajahi 📝 Struktur 🔍 Cari 👫 Tambahkan 🌧 Kosongkan 🤤 Hapus | 3       | InnoDB | utf8mb4_general_ci | 16.0 KB  |
| login                 | 🚖 📄 Jelajahi 🚱 Struktur 🤹 Cari 👫 Tambahkan 💭 Kosongkan 🥚 Hapus | 3       | InnoDB | utf8mb4_general_ci | 32.0 KB  |
| 4 tabel               | Jumlah                                                         | 246     | InnoDB | utf8mb4_general_ci | 112.0 KB |

Gambar 5.1 Database Prediksi KSU Brosem

#### 5.1.1 Tabel Data Login

Tabel login ini digunakan untuk menyimpan data user yang login. Pada tabel ini terdapat kolom id\_login(*primary*), nama, nomor telepon, username, password, dan level. Pada level ini digunakan karena pada login ini terdapat dua user yaitu superadmin dan admin. Penggunaan level ini sebagai pembeda saat login. Berikut struktur tabel yang ditunjukkan pada gambar dibawah ini :

| # | Nama       | Jenis        | Penyortiran        | Atribut | Tak Ternilai | Bawaan    | Komentar | Ekstra         |
|---|------------|--------------|--------------------|---------|--------------|-----------|----------|----------------|
| 1 | id_login 🄌 | int(11)      |                    |         | Tidak        | Tidak ada |          | AUTO_INCREMENT |
| 2 | nama       | varchar(25)  | utf8mb4_general_ci |         | Tidak        | Tidak ada |          |                |
| 3 | telepon    | varchar(12)  | utf8mb4_general_ci |         | Tidak        | Tidak ada |          |                |
| 4 | username   | varchar(25)  | utf8mb4_general_ci |         | Ya           | NULL      |          |                |
| 5 | password   | varchar(255) | utf8mb4_general_ci |         | Ya           | NULL      |          |                |
| 6 | level      | int(11)      |                    |         | Tidak        | Tidak ada |          |                |

Gambar 5.2 Tabel Login

#### 5.1.2 Tabel Kategori

Tabel kategori ini digunakan untuk menyimpan data kategori yang ada pada penjualan dan persediaan. pada tabel ini terdapat kolom id\_kategori(*primary*), dan nama\_kategori. Berikut struktur tabel yang ditunjukkan pada gambar dibawah ini :

| # | Nama          | Jenis       | Penyortiran        | Atribut | Tak Ternilai | Bawaan    | Komentar | Ekstra         |
|---|---------------|-------------|--------------------|---------|--------------|-----------|----------|----------------|
| 1 | id_kategori 🔌 | int(11)     |                    |         | Tidak        | Tidak ada |          | AUTO_INCREMENT |
| 2 | nama_kategori | varchar(10) | utf8mb4_general_ci |         | Tidak        | Tidak ada |          |                |

Gambar 5.3 Tabel Kategori

#### 5.1.3 Tabel Data Penjualan

Tabel data penjualan digunakan untuk menyimpan data penjualan yang akan ditampilkan pada halaman data penjualan. Pada tabel ini terdapat kolom id\_penjualan(*primary*), id\_kategori, bulan, tahun, dan jumlah penjualan. Berikut struktur tabel data penjualan yang ditunjukkan pada gambar dibawah ini :

| # | Nama             | Jenis       | Penyortiran        | Atribut | Tak Ternilai | Bawaan    | Komentar | Ekstra         |
|---|------------------|-------------|--------------------|---------|--------------|-----------|----------|----------------|
| 1 | id_penjualan 🔌   | int(11)     |                    |         | Tidak        | Tidak ada |          | AUTO_INCREMENT |
| 2 | id_kategori 🖉    | int(11)     |                    |         | Ya           | NULL      |          |                |
| 3 | bulan            | varchar(10) | utf8mb4_general_ci |         | Ya           | NULL      |          |                |
| 4 | tahun            | year(4)     |                    |         | Ya           | NULL      |          |                |
| 5 | jumlah_penjualan | int(11)     |                    |         | Tidak        | 0         |          |                |
|   |                  | ~           |                    | 1.5     | <b>D</b> 1 1 |           |          |                |

Gambar 5.4 Tabel Data Penjualan

#### 5.1.4 Tabel Data Persediaan Stok

Tabel data persediaan stok digunakan untuk menyimpan data persediaan stok yang akan ditampilkan pada halaman data persediaan stok. Pada tabel ini terdapat kolom id\_persediaan(primary), id\_kategori, bulan, tahun, dan jumlah persediaan. Berikut struktur tabel data persediaan yang ditunjukkan pada gambar dibawah ini :

| # | Nama              | Jenis       | Penyortiran        | Atribut | Tak Ternilai | Bawaan    | Komentar | Ekstra         |
|---|-------------------|-------------|--------------------|---------|--------------|-----------|----------|----------------|
| 1 | id_persediaan 🔑   | int(11)     |                    |         | Tidak        | Tidak ada |          | AUTO_INCREMENT |
| 2 | id_kategori 🖉     | int(11)     |                    |         | Tidak        | Tidak ada |          |                |
| 3 | bulan             | varchar(10) | utf8mb4_general_ci |         | Tidak        | Tidak ada |          |                |
| 4 | tahun             | year(4)     |                    |         | Tidak        | Tidak ada |          |                |
| 5 | jumlah_persediaan | int(11)     |                    |         | Tidak        | 0         |          |                |

Gambar 5.5 Tabel Data Persediaan Stok

## 5.2 Implementasi Pengkodean Sistem

Aplikasi ini dibuat dan dibangun menggunakan bahasa pemrograman PHP dengan menggunakan framework codeigniter. Implementasi yang dilakukan sesuai dengan analisis yang telah dilakukan sebelumnya. Beberapa proses yang dilakukan sebagai berikut : Lampiran

#### 5.3 Implementasi Tampilan

Implementasi tampilan ini berdasarkan pada perancangan mockup yang telah dilakukan sebelumnya.

5.3.1 Tampilan Halaman Login

Berikut adalah gambar dari tampilan login untuk admin dan superadmin :

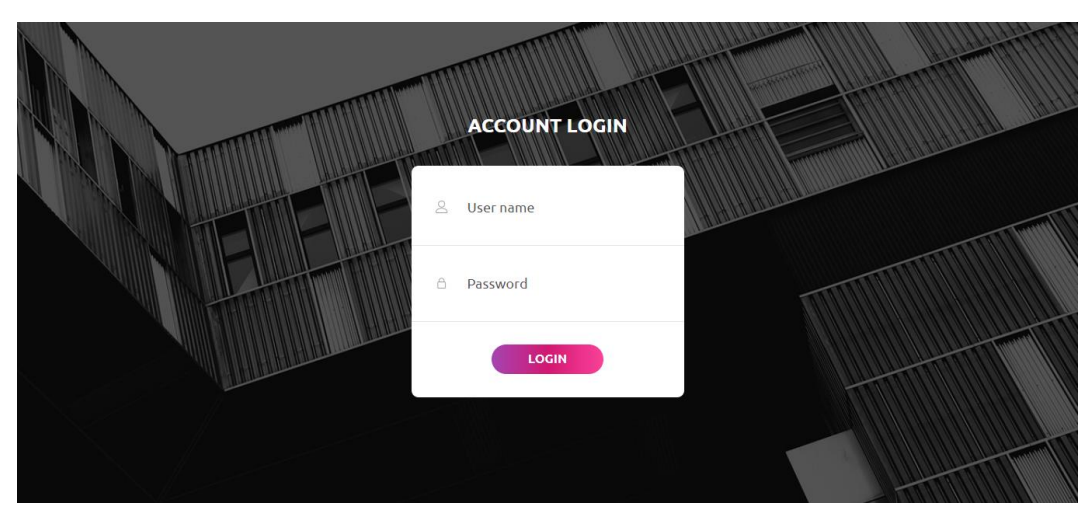

Gambar 5.6 Halaman Login

Halaman login ini digunakan pengguna untuk dapat masuk ke dalam sistem. Login dilakukan dengan memasukkan username dan password masing-masing pengguna. Hal tersebut bertujuan untuk memberikan hak akses pada setiap pengguna yang melakukan login.

5.3.2 Halaman Sistem Admin

Berikut merupakan tampilan dari sistem admin :

5.3.2.1 Tampilan Sistem Dashboard

Berikut adalah gambar dari tampilan dashboard untuk admin :

| KSU BROSEM             |                      |                                  | Logout                                      |
|------------------------|----------------------|----------------------------------|---------------------------------------------|
| HELLOI FEB             | Dashboard            |                                  |                                             |
| • 🕑 DASHBOARD          | Total Data Kategori  | Penjualan Terlaris - Kategori 32 | Penjualan Tertinggi - 18 (januari 2017)     |
|                        | 3 Jenis              | 944726 Barang                    | 48624 Barang                                |
| 88 DATA PENJUALAN      |                      |                                  |                                             |
| 🙀 data persediaan stok |                      |                                  |                                             |
| PREDIKSI PERSEDIAAN    | Prediksi Bulan Depan | tual Contraction Predikal        | Total Data Penjualan dan<br>Data Persediaan |
| KATEGORI - 18          | 20,000               |                                  | Total Data Persediaan                       |
| KATEGORI - 32          | 12,000<br>8,000      | -                                | 159 Data                                    |
| KATEGORI - 40          | 4,000                |                                  |                                             |
| HISTORY PREDIKSI       | Kategori 18 - mei K  |                                  | Total Data Penjualan                        |

Gambar 5.7 Tampilan Dashboard Admin

. Pada halaman ini adalah dashboard admin yang menampilkan ringkasan dari beberapa data yang telah tercatat dalam sistem. Dijelaskan terdapat grafik yang

menampilkan prediksi pada setiap tahunnya. Dan terdapat diagram pada penjualan tertinggi.

# 5.3.2.2 Tampilan Sistem Data Kategori

Berikut adalah gambar dari tampilan Data Kategori pada halaman admin:

| KSU BROSEM             |                                            |               | Logout     |
|------------------------|--------------------------------------------|---------------|------------|
| HELLOI FEB             | KSU BROSEM<br>Data Kategori<br>Tambah Data |               |            |
| 88 DATA KATEOORI       | NO                                         | NAMA KATEGORI | ACTION     |
| 88 Data Penjualan      | 1                                          |               |            |
| 🗱 DATA PERSEDIAAN STOK | 2                                          |               |            |
| PREDIKSI PERSEDIAAN    | 3                                          |               | <b>2 1</b> |
| KATEGORI - 18          | 4                                          |               |            |
| KATEGORI - 32          |                                            |               |            |
| KATEGORI - 40          |                                            |               |            |
| HISTORY PREDIKSI       | •                                          |               |            |

Gambar 5.8 Tampilan Sistem Data kategori

delete.

5.3.2.3 Tampilan Sistem Data Penjualan

Berikut adalah gambar dari tampilan Data penjualan pada halaman admin:

| KSL             | J BROSEM             |                                                                                                    |               |                |                  |        | Logout      |  |  |
|-----------------|----------------------|----------------------------------------------------------------------------------------------------|---------------|----------------|------------------|--------|-------------|--|--|
| HELLOI FEB      |                      | Data Pe                                                                                                    | njualan       |                |                  |        | Tambah Data |  |  |
| • @             | DASHBOARD            | Show the second second se |               |                |                  |        |             |  |  |
|                 |                      | No 🔺                                                                                                    | Nama Kategori | Bulan, Tahun   | Jumlah Penjualan | Action | on 🍦        |  |  |
| 8 <sup>88</sup> | DATA KATEGORI        | 1                                                                                                    | 18            | januari, 2017  | 611              | ľ      |             |  |  |
| 88              | DATA PENJUALAN       | 2                                                                                                    | 18            | februari, 2017 | 355              | ľ      |             |  |  |
| \$              | DATA PERSEDUAAN STOK | 9                                                                                                    | 18            | maret, 2017    | 424              | ľ      |             |  |  |
| PREDI           | KSI PERSEDIAAN       | 10                                                                                                    | 18            | april, 2017    | 885              | ľ      |             |  |  |
| 88              | KATEGORI - 18        | n                                                                                                    | 18            | mei, 2017      | 2640             | ľ      |             |  |  |
| <b>5</b> 83     | KATEGORI - 32        | 12                                                                                                    | 18            | juni, 2017     | 959              | ľ      |             |  |  |
| 883             | KATEGORI – 40        | 13                                                                                                    | 18            | juli, 2017     | 1037             | ľ      |             |  |  |
| HISTO           |                      | 14                                                                                                    | 18            | agustus, 2017  | 0                | ľ      |             |  |  |
| 111310          |                      | 15                                                                                                    | 10            | contempor 2017 | 022              |        |             |  |  |

Gambar 5.9 Tampilan Sistem Data Penjualan Admin

Pada halaman ini merupakan data penjualan brosem pada setiap bulannya, di halaman ini ditampilkan informasi data penjualan dari setiap kategori produknya. Admin dapat melakukan tambah data penjualan dalam waktu perbulan. Dapat update dan delete data. Dijelaskan pada tabel terdapat nama kategori, bulan , tahun dan jumlah penjualan.

5.3.2.4 Tampilan Sistem Data Persediaan

Berikut adalah gambar dari tampilan data persediaan pada halaman admin:

| KSU BROSEM             |             |                         |                |                       | Logout      |
|------------------------|-------------|-------------------------|----------------|-----------------------|-------------|
| HELLOI FEB             | Data Pe     | ersediaan               |                |                       | Tambah Data |
| • 🕑 DASHBOARD          | Show 10 v e | ntries<br>Nama Kategori | Bulan, Tahun   | 🔋 Jumlah Persediaan 🔶 | Search:     |
|                        | 1           | 18                      | januari, 2017  | 890                   |             |
| 88 DATA PENJIJALAN     | 2           | 18                      | februari, 2017 | 200                   |             |
| 8 DATA PERSEDIAAN STOK | 4           | 18                      | maret, 2017    | 411                   |             |
| PREDIKSI PERSEDIAAN    | 5           | 18                      | april, 2017    | 1048                  |             |
|                        | 6           | 18                      | mei, 2017      | 2332                  |             |
| SB KATEGORI - 32       | 7           | 18                      | juni, 2017     | 601                   |             |
| 88 KATEGORI - 40       | 8           | 18                      | juli, 2017     | 1309                  |             |
|                        | 9           | 18                      | agustus, 2017  | 0                     |             |
| HIGTORT PRESIROI       | 10          | 18                      | sentember 2017 | 1018                  |             |

Gambar 5.10 Tampilan Sistem Data Persediaan

di halaman ini ditampilkan informasi data persediaan yang di produksi dari setiap kategori produknya. Admin dapat melakukan tambah data persediaan dalam waktu perbulan. Dapat update dan delete data. Dijelaskan pada tabel terdapat nama kategori, bulan , tahun dan jumlah persediaan.

# 5.3.2.5 Tampilan Sistem Prediksi

Berikut adalah gambar dari tampilan data persediaan pada halaman admin:

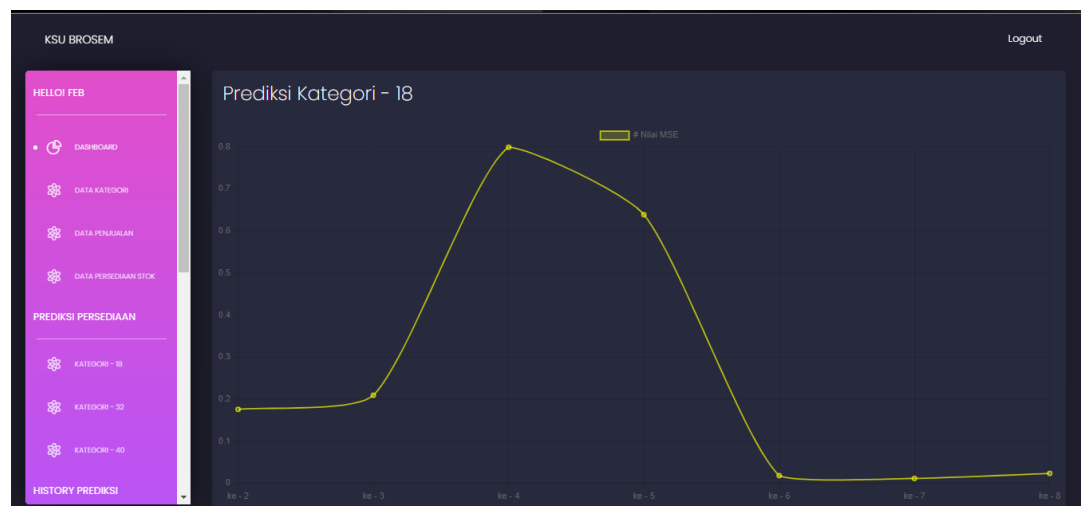

Gambar 5.11 Tampilan Sistem Prediksi

Pada halaman ini merupakan halaman prediksi. Di halaman prediksi ini ditampilkan informasi persediaan stok brosem perbulan. Di halaman ini juga pemilik dapat melakukan prediksi jumlah persediaan stok untuk beberapa periode kedepan.

### 5.3.2.6 Tampilan Sistem History Prediksi

Berikut adalah gambar dari tampilan data history prediksi pada halaman admin:

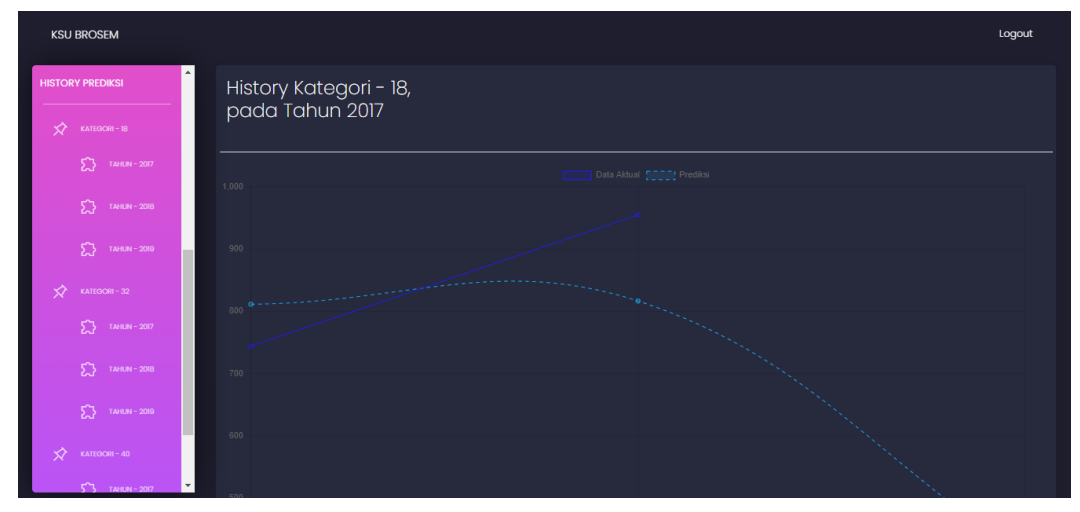

Gambar 5.12 Tampilan Sistem History Prediksi

Di halaman history ini ditampilkan history grafik prediksi pada setiap kategori 18, 32 dan 40 dalam pertahunnya.

## 5.3.3 Halaman Sistem Superadmin

Berikut merupakan tampilan dari sistem superadmin :

5.3.3.1 Tampilan Sistem Dashboard

Berikut adalah gambar dari tampilan dashboard pada halaman superadmin:

| Superadmin        |                      |                        |                   | Logout                                      |
|-------------------|----------------------|------------------------|-------------------|---------------------------------------------|
| SISTEM KSU BROSEM | Dashboard            |                        |                   |                                             |
| • 🕑 DASHBOARD     | Total Data Kategori  | Penjualan Terlaris - K | ategori 32        | Penjualan Tertinggi - 18 (januari 2017)     |
|                   | 3 Jenis              | 944726                 | Barang            | 48624 Barang                                |
| PENJUALAN         |                      |                        |                   |                                             |
| PERSEDIAAN        |                      |                        |                   |                                             |
| HISTORY PREDIKSI  | Prediksi Bulan Depan | Data Aktual Prediksi   |                   | Total Data Penjualan dan<br>Data Persediaan |
| KATEGORI – 18     | 20,000               |                        |                   | Total Data Persediaan                       |
| 55 TAHUN - 2017   | 12,000<br>8,000      |                        |                   | 159 data                                    |
| TAHUN - 2018      | 4,000                |                        |                   |                                             |
| TAHUN - 2019      | 0 Kategori 18 - mei  |                        | Kategori 40 - mei | Total Data Penjualan                        |

Gambar 5.13 Tampilan Sistem Dashboard Superadmin

Pada halaman ini adalah dashboard admin yang menampilkan ringkasan dari beberapa data yang telah tercatat dalam sistem. Seperti data Admin, data penjualan dan data persediaan yang telah ditambahkan dari admin. Kemudian terdapat grafik prediksi dalam pertahun akhir dan penjualan tertinggi dari kategori produk.

# 5.3.3.2 Tampilan Sistem Data Admin

Berikut adalah gambar dari tampilan data admin pada halaman superadmin:

| SUP    | ERADMIN        |              |              |            |            | Account | : |
|--------|----------------|--------------|--------------|------------|------------|---------|---|
|        | I KSU BROSEM   | DATA ADMIN I | KSU BROSEM   |            |            |         |   |
| 2      |                | NAMA ADMIN   | TELEPON      | USERNAME   | PASSWORD   | ACTION  | * |
| ~      |                | feb          | 089345174234 | admin      | admin      |         |   |
|        |                | febtria      | 082230915514 | superadmin | superadmin |         |   |
| ×      |                | niari        | 082230915514 | admin2     | admin2     |         |   |
| HISTOR | RY PREDIKSI    | 4            |              |            |            |         |   |
| \$     |                |              |              |            |            |         |   |
|        | TAHUN - 2017   |              |              |            |            |         |   |
|        | 5 TAHUN - 2018 |              |              |            |            |         |   |
|        | 5 TAHUN - 2019 | •            |              |            |            |         |   |

Gambar 5.14 Tampilan Sistem Data Admin

Pada halaman ini merupakan halaman data admin. Di halaman ini memberikan informasi data-data admin. Superadmin dapat menambahkan data admin sebagai login admin yang baru.

5.3.3.3 Tampilan Sistem Data Penjualan

Berikut adalah gambar dari tampilan data penjualan pada halaman superadmin:

|   | SUP               | ERADMIN        |                   |                 |                 |                  | Logout |
|---|-------------------|----------------|-------------------|-----------------|-----------------|------------------|--------|
| S | SISTEM KSU BROSEM |                | Data Penj         | jualan          |                 |                  |        |
|   | æ                 | DASHBOARD      | Show 10 v entries |                 |                 |                  |        |
|   |                   |                | No 🔺              | Nama Kategori 🍦 | Bulan, Tahun 🍦  | Jumlah Penjualan | ÷      |
|   |                   | DATA ADMIN     | 1                 | 18              | januari, 2017   | 611              |        |
|   |                   |                | 2                 | 18              | februari, 2017  | 355              |        |
|   |                   | PENJUALAN      | 9                 | 18              | maret, 2017     | 424              |        |
|   | \$                | PERSEDIAAN     | 10                | 18              | april, 2017     | 885              |        |
|   |                   |                | n                 | 18              | mei, 2017       | 2640             |        |
| Н | ISTOR             | IY PREDIKSI    | 12                | 18              | juni, 2017      | 959              |        |
|   |                   | KATEGORI - 19  | 13                | 18              | juli, 2017      | 1037             |        |
|   |                   | KATEOGRI 10    | 14                | 18              | agustus, 2017   | 0                |        |
|   |                   | TAHUN - 2017   | 15                | 18              | september, 2017 | 933              |        |
|   |                   | 5 TAHUN - 2018 | 16                | 18              | oktober, 2017   | 408              |        |
|   |                   | 2.2 10000-2018 |                   |                 |                 | evious 1 2 3 4 5 |        |
|   |                   | TAHUN - 2019   |                   |                 |                 |                  |        |

Gambar 5.15 Tampilan Sistem Data Penjualan

Pada halaman ini merupakan data penjualan brosem pada setiap bulannya, di halaman ini ditampilkan informasi data penjualan dari setiap kategori produknya.

# 5.3.3.4 Tampilan Sistem Data Persediaan

Berikut adalah gambar dari tampilan data persediaan pada halaman superadmin:

| SUP    | ERADMIN         |                  |               |                 |                          | Logout  |
|--------|-----------------|------------------|---------------|-----------------|--------------------------|---------|
| SISTEM | I KSU BROSEM    | Data Pers        | sediaan       |                 |                          |         |
| • •    | DASHBOARD       | Show 10 v entrie | 15            |                 |                          | Search: |
| 8      | DATA ADMIN      | No *             | Nama Kategori | januari, 2017   | Jumlah Persediaan<br>890 | ¢       |
| 4      | PENJUALAN       | 2                | 18            | februari, 2017  | 200                      |         |
|        |                 | 4                | 18            | maret, 2017     | 411                      |         |
| ×      | PERSEDUAAN      | 6                | 18            | mei, 2017       | 2332                     |         |
| HISTO  | RY PREDIKSI     | 7                | 18            | juni, 2017      | 601                      |         |
| \$     | KATEGORI - 18   | 8                | 18            | juli, 2017      | 1309                     |         |
|        |                 | 9                | 18            | agustus, 2017   | 0                        |         |
|        | TAHUN - 2017    | 10               | 18            | september, 2017 | 1018                     |         |
|        | 5 TAHUN - 2018  | n                | 18            | oktober, 2017   | 258                      |         |
|        |                 |                  |               |                 | Previous 1 2 3           |         |
|        | 53 TAHUN - 2019 |                  |               |                 |                          |         |

Gambar 5.16 Tampilan Sistem Data Penjualan Superadmin

Pada halaman ini merupakan data persediaan brosem pada setiap bulannya, di halaman ini ditampilkan informasi data persediaan dari setiap kategori produknya.

### 5.3.3.5 Tampilan Sistem History Prediksi

Berikut adalah gambar dari tampilan data history prediksi pada halaman super admin:

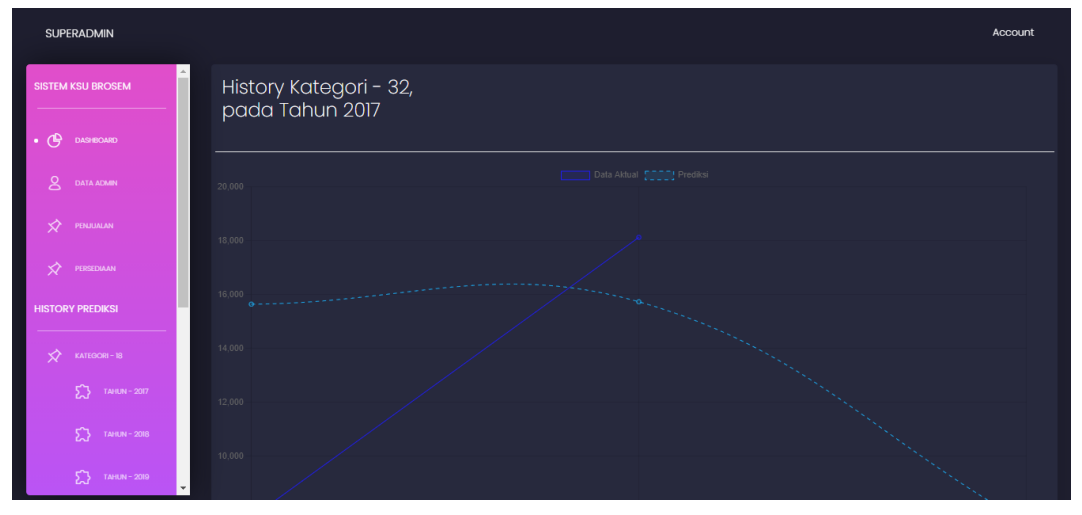

Gambar 5.17 Tampilan Sistem History Prediksi

Di halaman history ini ditampilkan history grafik prediksi pada setiap kategori 18, 32 dan 40 dalam pertahunnya.

## 5.4 Pengujian

Pengujian merupakan cara atau teknik untuk menguji perangkat lunak, mempunyai mekanisme untuk menentukan data uji yang dapat menguji perangkat lunak secara lengkap dan mempunyai kemungkinan tinggi untuk menemukan kesalahan. Berikut ini merupakan pengujian yang dilakukan di dalam Penerapan Extreme Learning Machine Untuk Prediksi Stok Produksi Penjualan ( Studi Kasus Ksu Brosem).

#### 5.4.1 Pengujian Black Box

Pengujian Black Box digunakan untuk mengetahui apakah sistem yang dibangun sudah benar sesuai yang dibutuhkan. Item-item yang telah dirumuskan

dalam daftar kebutuhan fungsional menjadi acuan untuk melakukan pengujian validasi.

| No | Nama Uji                         | Data<br>Masukkan            | Validasi                                                            | Hasil Uji                                                                  | Status |
|----|----------------------------------|-----------------------------|---------------------------------------------------------------------|----------------------------------------------------------------------------|--------|
| 1  | <i>Login</i><br>sebagai<br>admin | Username<br>dan<br>password | Username dan<br>Password<br>Valid<br>Username dan<br>password salah | Login berhasil,<br>masuk ke<br>halaman admin<br>Login gagal,<br>kembali ke | Sesuai |
| 2  | Load Data<br>Kategori            |                             | Dropdown<br>menu tabel<br>kategori                                  | halaman login<br>Data kategori<br>berhasil di<br>tampilkan                 | Sesuai |
| 3  | Tambah<br>kategori               | Data<br>kategori            | Data kategori<br>valid<br>Data kategori<br>tidak valid              | Data kategori<br>berhasil<br>disimpan<br>Data kategori<br>gagal disimpan   | Ssuai  |
| 4  | <i>Update</i><br>kategori        | Data<br>kategori            | Data kategori<br>valid<br>Data kategori<br>tidak valid              | Data kategori<br>berhasil<br>disimpan<br>Data kategori<br>gagal disimpan   | Sesuai |
| 5  | Hapus data<br>kategori           | Id kategori                 | Id kategori<br>dipilih<br>Id kategori                               | Id kategori<br>berhasil di<br>hapus<br>Id kategori                         | Sesuai |
| 6  | Load Data<br>Penjualan           |                             | Dropdown<br>menu tabel<br>Penjualan                                 | Data Penjualan<br>berhasil di<br>tampilkan                                 | Sesuai |
| 7  | Tambah<br>penjualan              | Data<br>penjualan           | Data penjualan<br>valid<br>Data penjualan<br>tidak valid            | Data penjualan<br>berhasil<br>disimpan<br>Data penjualan<br>gagal disimpan | Sesuai |
| 8  | <i>Update</i><br>penjualan       | Data<br>penjualan           | Data penjualan<br>valid<br>Data penjualan<br>tidak valid            | Data penjualan<br>berhasil<br>disimpan<br>Data penjualan<br>gagal disimpan | sesuai |

Table 5.1 Pengujian Blackbox Menu Admin

| 9  | Hapus data<br>penjualan     | Id<br>penjualan    | Id penjualan<br>dipilih<br>Id penjualan<br>tidak dipilih | Id penjualan<br>berhasil di<br>hapus<br>Id penjualan<br>gagal di hapus | Sesuai |
|----|-----------------------------|--------------------|----------------------------------------------------------|------------------------------------------------------------------------|--------|
| 10 | Load Data<br>Persediaan     |                    | Dropdown<br>menu tabel<br>persediaan                     | Data<br>persediaan<br>berhasil di<br>tampilkan                         | Sesuai |
| 11 | Tambah                      | Data<br>persediaan | Data<br>persediaan<br>valid                              | Data<br>persediaan<br>berhasil<br>disimpan                             | Sesuai |
|    | perseutaan                  | perseulaan         | Data<br>persediaan<br>tidak valid                        | Data<br>persediaan<br>gagal disimpan                                   |        |
| 12 | <i>Update</i><br>persediaan | Data<br>persediaan | Data<br>persediaan<br>valid                              | Data<br>persediaan<br>berhasil<br>disimpan                             | Sesuai |
|    | •                           | L                  | Data<br>persediaan<br>tidak valid                        | Data<br>persediaan<br>gagal disimpan                                   |        |
| 13 | Hapus data                  | Id<br>persediaan   | Id persediaan<br>dipilih                                 | Id persediaan<br>berhasil di<br>hapus                                  | Sesuai |
|    | persediuun                  | perseatual         | Id persediaan<br>tidak dipilih                           | Id persediaan<br>gagal di hapus                                        |        |
| 14 | Load History<br>prediksi    |                    | Dropdown<br>menu history<br>prediksi                     | History<br>prediksi<br>berhasil di<br>tampilkan                        | Sesuai |

# Table 5.2 Pengujian Blackbox Menu Superadmin

| No | Nama Uji                              | Data<br>Masukkan            | Validasi                                                            | Hasil Uji                                                                                           | Status |
|----|---------------------------------------|-----------------------------|---------------------------------------------------------------------|----------------------------------------------------------------------------------------------------|--------|
| 1  | <i>Login</i><br>sebagai<br>superadmin | Username<br>dan<br>password | Username dan<br>Password<br>Valid<br>Username dan<br>password salah | Login berhasil,<br>masuk ke<br>halaman<br>superadmin<br>Login gagal,<br>kembali ke<br>halaman login | Sesuai |
| 2  | Load Data<br>Admin                    |                             | Dropdown<br>menu tabel<br>admin                                     | Data Admin<br>berhasil di<br>tampilkan                                                              | Sesuai |

| 3 | Tambah                   | Data          | Data admin<br>valid                  | Data Admin<br>berhasil<br>disimpan               | Sesuai |
|---|--------------------------|---------------|--------------------------------------|--------------------------------------------------|--------|
|   | Admin                    | Admin         | Data admin<br>tidak valid            | Data Admin<br>gagal disimpan                     |        |
| 4 | <i>Update</i><br>Admin   | Data<br>Admin | Data admin<br>valid<br>Data admin    | Data Admin<br>berhasil<br>disimpan<br>Data Admin | Sesuai |
|   |                          |               | tidak valid                          | gagal disimpan                                   |        |
| 5 | Hapus data               | Id admin      | Id admin<br>dipilih                  | Id admin<br>berhasil di<br>hapus                 | Sesuai |
|   | admin                    |               | Id admin tidak<br>dipilih            | Id admin gagal<br>di hapus                       |        |
| 6 | Load Data<br>Penjualan   |               | Dropdown<br>menu tabel<br>Penjualan  | Data Penjualan<br>berhasil di<br>tampilkan       | Sesuai |
| 7 | Load Data<br>Persediaan  |               | Dropdown<br>menu tabel<br>persediaan | Data<br>persediaan<br>berhasil di<br>tampilkan   | Sesuai |
| 8 | Load History<br>prediksi |               | Dropdown<br>menu history<br>prediksi | History<br>prediksi<br>berhasil di<br>tampilkan  | Sesuai |

## 5.4.2 Pengujian MSE(Mean Square Error)

Pengujian ini dilakukan dengan tujuan untuk menentukan nilai error kesalahan peramalan.Nilai MSE ini didapatkan dari langkah normalisasi data kemudian menentukan nilai input weight dan bias, setelah itu proses training dimana hasil proses training ini menghasilkan nilai output weight, kemudian proses testing menghasilkan keluaran output layer dimana keluaran output layer ini didapatkan dari perhitungan nilai output weight pada data training. Yang kemudian menghasilkan nilai MSE didapatkan dari pengurangan output layer dan nilai target dari data testing. Untuk pengujian pada MSE didapatkan dari hasil setiap pemasukkan data dan melakukan peramalan, maka hasil MSE akan berproses.

5.4.2.1 Pengujian akurasi Nilai MSE pada perbandingan nilai Weight dan Bias Random

Pada pengujian MSE ini , dilakukan perbandingan nilai pada nilai weight dan bias yang random. Yang digunakan untuk mengetahui pengaruh tentang weight random terhadap nilai akurasi dalam implementasi algoritma Extreme Learning Machine. Range nilai yang akan digunakan pada pengujian ini antara lain 0 sampai 1, -1 sampai 0, -1 sampai 1 dan -0.5 sampai 0.5. Dengan jumlah ratio data 80%:20%. Berikut adalah hasil pengujian akurasi range nilai weight dan bias random :

| Percobaan              | 0 sampai 1 | -1 sampai | -1 sampai | -0.5       |
|------------------------|------------|-----------|-----------|------------|
| ke-                    |            | 0         | 1         | sampai 0.5 |
| 2                      | 14.018     | 1.397     | 1.06      | 12.447     |
| 3                      | 14.022     | 1.321     | 1.06      | 12.45      |
| 4                      | 14.018     | 2.255     | 1.01      | 12.443     |
| 5                      | 14.024     | 2.461     | 1.2       | 12.463     |
| 6                      | 14.024     | 1.586     | 1.11      | 12.456     |
| 7                      | 14.085     | 2.918     | 0.69      | 12.406     |
| 8                      | 14.033     | 2.279     | 2.05      | 12.51      |
| 9                      | 14.053     | 1.407     | 2         | 12.53      |
| 10                     | 14.012     | 2.009     | 0.76      | 12.415     |
| 11                     | 14.015     | 2.344     | 1.14      | 12.444     |
| 12                     | 12.61      | 9.082     | 0.91      | 11.17      |
| Rata-rata<br>nilai MSE | 13.90      | 2.64      | 1.18      | 12.33      |

Table 5.3 Hasil pengujian akurasi nilai weight dan bias kategori 18

Table 5.4 Hasil pengujian akurasi nilai weight dan bias kategori 32

| Percobaan | 0 sampai 1 | -1 sampai 0 | -1 sampai | -0.5       |
|-----------|------------|-------------|-----------|------------|
| ke-       |            |             | 1         | sampai 0.5 |
| 2         | 37.586     | 1.879       | 0.52      | 10.58      |
| 3         | 37.583     | 1.724       | 0.44      | 10.568     |
| 4         | 37.601     | 1.887       | 0.53      | 10.58      |
| 5         | 37.6       | 2.287       | 0.75      | 10.609     |
| 6         | 37.59      | 2.178       | 0.69      | 10.601     |
| 7         | 37.583     | 2.005       | 0.59      | 10.589     |
| 8         | 37.57      | 1.792       | 0.48      | 10.573     |
| 9         | 37.57      | 1.558       | 0.36      | 10.555     |
| 10        | 37.57      | 1.564       | 0.36      | 10.555     |
| 11        | 37.581     | 1.85        | 0.52      | 10.577     |
| 12        | 33.81      | 14.07       | 0.31      | 9.5        |

| Rata-rata | 27.24 | 14.07 | 0.50 | 10.49 |
|-----------|-------|-------|------|-------|
| nilai MSE | 57.24 | 14.07 | 0.30 | 10.46 |

| 0 sampai 1 | -1 sampai 0                                                                                                    | -1 sampai                                                                                                    | -0.5                                                                                                    |
|------------|----------------------------------------------------------------------------------------------------|----------------------------------------------------------------------------------------------------|----------------------------------------------------------------------------------------------------|
|            |                                                                                                    | 1                                                                                                    | sampai 0.5                                                                                                    |
| 1.146      | 1.121                                                                                                    | 0.002                                                                                                    | 4.377                                                                                                    |
| 1.15       | 1.1221                                                                                                    | 0.001                                                                                                    | 4.397                                                                                                    |
| 1.151      | 1.239                                                                                                    | 0.002                                                                                                    | 4.402                                                                                                    |
| 1.149      | 1.196                                                                                                    | 0.001                                                                                                    | 4.394                                                                                                    |
| 1.147      | 1.097                                                                                                    | 0.001                                                                                                    | 4.375                                                                                                    |
| 1.145      | 1.083                                                                                                    | 0.002                                                                                                    | 4.37                                                                                                    |
| 1.148      | 1.159                                                                                                    | 0.001                                                                                                    | 4.385                                                                                                    |
| 1.149      | 1.206                                                                                                    | 0.001                                                                                                    | 4.395                                                                                                    |
| 1.149      | 1.165                                                                                                    | 0.004                                                                                                    | 4.388                                                                                                    |
| 1.149      | 1.192                                                                                                    | 0.001                                                                                                    | 4.392                                                                                                    |
| 1.03       | 10.48                                                                                                    | 0.003                                                                                                    | 3.94                                                                                                    |
| 1.13       | 2.00                                                                                                    | 0.0017                                                                                                    | 4.34                                                                                                    |
|            | 0 sampai 1   1.146   1.15   1.151   1.149   1.147   1.145   1.145   1.149   1.149   1.149   1.149   1.149   1.149   1.149   1.149   1.149   1.149   1.149   1.149   1.149   1.149   1.149 | 0 sampai 1 -1 sampai 0   1.146 1.121   1.15 1.1221   1.15 1.239   1.149 1.196   1.149 1.097   1.145 1.083   1.148 1.159   1.149 1.206   1.149 1.165   1.149 1.192   1.03 10.48   1.13 2.00 | 0 sampai 1   -1 sampai 0   -1 sampai 1     1.146   1.121   0.002     1.15   1.1221   0.001     1.15   1.1239   0.002     1.149   1.196   0.001     1.149   1.196   0.001     1.147   1.097   0.001     1.145   1.083   0.002     1.148   1.159   0.001     1.149   1.206   0.001     1.149   1.165   0.004     1.149   1.165   0.001     1.149   1.192   0.001     1.13   2.00   0.0017 |

Table 5.5 Hasil pengujian akurasi nilai weight dan bias kategori 40

Dari hasil pengujian yang didapatkan, dari perbandingan rentang nilai weight dan bias dengan pengujian pada setiap percobaan ketika penambahan data , kemudian menghasilkan nilai MSE. Dimana terdapat 12 percobaan dengan hasil mse akhir, kemudian semua hasil MSE di total dan di rata-rata. Kemudian dari rata-rata hasil nilai mse dijadikan perbandingan dari nilai MSE kecil, maka rentang nilai weight dan bias tersebut yang digunakan. Dari pengujian dihasilkan pada rentang nilai weight dan bias yang digunakan adalah rentang -1 sampai 1 yaitu pada kategori 18 dengan rata-rata nilai MSE 1.18, kategori 32 dengan rata-rata nilai MSE 0.50, dan kategori 40 dengan rata-rata nilai MSE 0.0017.

#### 5.4.2.2 Pengujian Peramalan

Berdasarkan hasil pengujian pada perbandingan range nilai weight dan bias sebelumnya. Didapatkan hasil range nilai weight dan bias yang optimal, yaitu pada range nilai -1 sampai 1. Berikut adalah hasil akurasi prediksi yang didapatkan dari nilai range weight dan bias :

| Percobaan<br>Ke- | Data<br>Prediksi(Denormalisasi) | Nilai MSE |
|------------------|---------------------------------|-----------|
| 2                | 10                              | 1.06      |
| 3                | 1.418                           | 1.06      |
| 4                | 3.010                           | 1.01      |
| 5                | 418                             | 1.2       |
| 6                | 10                              | 1.11      |
| 7                | 1.806                           | 0.69      |
| 8                | 1.010                           | 2.05      |
| 9                | 1.900                           | 2         |
| 10               | 1.010                           | 0.76      |
| 11               | 1.584                           | 1.14      |
| 12               | 1.812                           | 0.91      |

Table 5.6 Hasil Pengujian Prediksi Persediaan Kategori 18

Table 5.0.7 Hasil Pengujian Prediksi Persediaan Kategori 32

| Percobaan | Data                    | Nilai MSE |
|-----------|-------------------------|-----------|
| Ke-       | Prediksi(Denormalisasi) |           |
| 2         | 4.010                   | 0.52      |
| 3         | 4.040                   | 0.44      |
| 4         | 4.098                   | 0.53      |
| 5         | 11.620                  | 0.75      |
| 6         | 9.010                   | 0.69      |
| 7         | 16.962                  | 0.59      |
| 8         | 10.010                  | 0.48      |
| 9         | 5.758                   | 0.36      |
| 10        | 7.010                   | 0.36      |
| 11        | 10.584                  | 0.52      |
| 12        | 19.504                  | 0.31      |

Table 5.8 Hasil Pengujian Prediksi Persediaan Kategori 40

| Percobaan | Data                    | Nilai MSE |
|-----------|-------------------------|-----------|
| Ke-       | Prediksi(Denormalisasi) |           |
| 2         | 2.010                   | 0.002     |
| 3         | 3.920                   | 0.001     |
| 4         | 2.010                   | 0.002     |
| 5         | 2.694                   | 0.001     |
| 6         | 1.010                   | 0.001     |
| 7         | 3.076                   | 0.002     |
| 8         | 3.010                   | 0.001     |
| 9         | 3.680                   | 0.001     |
| 10        | 2.010                   | 0.004     |
| 11        | 1.360                   | 0.001     |
| 12        | 2.369                   | 0.003     |

Dari hasil pengujian peramalan, pada setiap kategori ditampilkan dengan 12 percobaan dimana pada percobaan ke 12 adalah hasil prediksi yang terbaru. Dari pengujian yang sebelumnya yaitu perbandingan rentang nilai weight dan bias digunakan rentang nilai weight bias dari -1 sampai 1 dengan hasil MSE kecil. Pada pengujian peramalan ini dihasilkan, dari setiap kategori memiliki nilai MSE yang berbeda-beda, dikarenakan dari varian data yang berbeda, menghasilkan nilai MSE yang berubah-ubah saat melakukan penambahan data dan hasil prediksi.

## 5.4.3 Pengujian Validasi Data

Pengujian ini digunakan untuk memperoleh hasil peramalan dari stok produksi untuk nilai MSE training yang optimal. Kemudian setelah proses denormalisasi membandingkan hasil uji validasi pada proses denormalisasi dengan data yang sebenarnya. Berikut merupakan hasil pengujian validasi data dari data aktual(asli) dan data denormalisasi(hasil prediksi).

5.4.3.1 Validasi Data Kategori 18

Table 5.9 Hasil Pengujian Validasi Data Kategori 18

| Data<br>Ke- | Data Aktual    | Data<br>Prediksi(Denormalisasi) |
|-------------|----------------|---------------------------------|
| 1           | 1.669          | 2.338                           |
| 2           | 210            | 10                              |
| 3           | 1.209          | 1.418                           |
| 4           | 3.128          | 3.010                           |
| 5           | 209            | 418                             |
| 6           | 962            | 10                              |
| 7           | 1.403          | 1.806                           |
| 8           | 1.050          | 1.010                           |
| 9           | 950            | 1.900                           |
| 10          | 1.253          | 1.010                           |
| 11          | 792            | 1.584                           |
| Predik      | si Selanjutnya | 1.812                           |

#### 5.4.3.2 Validasi Data Kategori 32

Table 5.10 Hasil Pengujian Validasi Data Kategori 32

| Data<br>Ke- | Data Aktual | Data<br>Prediksi(Denormalisasi) |
|-------------|-------------|---------------------------------|
| 1           | 10.880      | 11.760                          |
| 2           | 4.120       | 4.010                           |

#### 5.4.3.3 Validasi Data Kategori 40

| Table 5.11 Hasil Pengujian | Validasi Data Kategori 40 |
|----------------------------|---------------------------|
|----------------------------|---------------------------|

| Data<br>Ke- | Data Aktual    | Data<br>Prediksi(Denormalisasi) |
|-------------|----------------|---------------------------------|
| 1           | 3.123          | 3.246                           |
| 2           | 2.109          | 2.010                           |
| 3           | 2.960          | 3.920                           |
| 4           | 2.730          | 2.010                           |
| 5           | 1.847          | 2.694                           |
| 6           | 1.203          | 1.010                           |
| 7           | 2.539          | 3.076                           |
| 8           | 3.098          | 3.010                           |
| 9           | 3.340          | 3.680                           |
| 10          | 2.509          | 2.010                           |
| 11          | 1.180          | 1.360                           |
| Predik      | si Selanjutnya | 2.369                           |

Pada pengujian validasi data ini dilakukan dengan perbandingan data aktual(asli) dengan data denormalisasi(hasil prediksi akhir). Berdasarkan pada grafik data aktual dan data prediksi dihasilkan pada setiap kategori memiliki selisih data sekitar 100 hingga 1000, dikarenakan pada setiap data yang memiliki tingkat variasi yang berbeda pada setiap bulannya, maka perbedaan data aktual dan data prediksi yang kemungkinan berjauhan. Dan juga dilihat dari hasil MSE juga, ketika nilai MSE semakin kecil maka hasil yang didapatkan semakin baik, dan juga sebaliknya.

## 5.4.3.5 Pengujian Validitas Algoritma

Pada pegujian validitas algoritma untuk mengetahui algoritma Extreme Learning Machine optimal dalam melakukan peramalan prediksi persediaan pada KSU Brosem Kota Batu. Pada uji validitas ini dengan menggunakan SPSS, yang menggunakan data berupa data aktual dan data prediksi dalam waktu 1 tahun terakhir. Pada uji validitas ini terdapat nilai H0 dan H1, yang diartikan yaitu H0 hipotesis untuk menyatakan tidak terdapat perbedaan antara parameter dengan nilai tertentu. Dan H1 hipotesis untuk menyatakan bahwa terdapat perbedaan antara parameter dengan nilai tertentu. Dengan ditentukan nilai sig  $\geq$  0,05 maka H0 diterima dan nilai sig < 0.05 maka H0 tidak diterima.

1) Uji Validitas Kategori 18

Pada uji validitas kategori 18 menggunakan data dari juli 2020 hingga juni 2021 yang merupakan hasil prediksi :

| Bulan     | Data Aktual | Data Prediksi |
|-----------|-------------|---------------|
| Juli      | 1669        | 2338          |
| Agustus   | 210         | 10            |
| September | 1209        | 1418          |
| Oktober   | 3128        | 3010          |
| November  | 209         | 418           |
| Desember  | 962         | 10            |
| Januari   | 1403        | 1806          |
| Februari  | 1050        | 1010          |
| Maret     | 950         | 1900          |
| April     | 1253        | 1010          |
| Mei       | 792         | 1584          |
| Juni      | 1798        | 1812          |

Table 5.12 Data Uji Validitas Kategori 18

Dari hasil uji validitas pada kategori 18 menggunakan SPSS, menghasilkan hasil berikut :

1. Uji Distribusi Normal

Distribusi Normal ini digunakan untuk mengukur dari data yang digunakan bernilai normal untuk melakukan perhitungan statistik. Berikut hasil dari uji distribusi normal :

|   |          | Kolm      | ogorov-Smir | Shapiro-Wilk |           |    |      |
|---|----------|-----------|-------------|--------------|-----------|----|------|
|   | Label    | Statistic | df          | Sig.         | Statistic | df | Sig. |
| 1 | Aktual   | ,156      | 12          | ,200         | ,898,     | 12 | ,150 |
|   | Prediksi | ,111      | 12          | ,200         | ,958      | 12 | ,761 |

Tests of Normality

\*. This is a lower bound of the true significance.

a. Lilliefors Significance Correction

Gambar 5.18 Uji Distribusi Normal Kategori 18

Berdasarkan hasil perhitungan SPSS dapat dilihat bahwa nilai Sig. 0,150 sehingga H0 diterima artinya data berdistribusi normal, lalu untuk nilai Sig pada data prediksi sebesar 0,761 sehingga H0 diterima artinya data berdistribusi normal. Dijelaskan bahwasanya H0 ini data berdistribusi normal, dan jika H1 data berdistribusi tidak normal.

2. Uji Validitas (Independent Sample T-Test)

Uji Validitas ini digunakan untuk mengukur dari data yang sudah bernilai normal sebelumnya ketika di uji bernilai valid atau tidak valid. Berikut hasil dari uji validitas :

|   | Independent Samples Test       |                        |                         |                              |        |                 |            |            |                          |                           |
|---|--------------------------------|------------------------|-------------------------|------------------------------|--------|-----------------|------------|------------|--------------------------|---------------------------|
|   |                                | Levene's Test<br>Varia | for Equality of<br>nces | t-test for Equality of Means |        |                 |            |            |                          |                           |
|   |                                | -                      | Cia                     |                              | 46     | Cia (2 tailad)  | Mean       | Std. Error | 95% Confidence<br>Differ | e Interval of the<br>ence |
|   |                                | F                      | Sig.                    | t                            | ar     | Sig. (2-tailed) | Difference | Difference | Lower                    | Opper                     |
| 1 | Equal variances<br>assumed     | ,838                   | ,370                    | -,408                        | 22     | ,687            | -141,08333 | 346,07450  | -858,79792               | 576,63125                 |
|   | Equal variances not<br>assumed |                        |                         | -,408                        | 21,421 | ,688            | -141,08333 | 346,07450  | -859,92517               | 577,75850                 |

Gambar 5.19 Uji Validitas Kategori 18

Berdasarkan hasil perhitungan SPSS dapat dilihat bahwa nilai Sig. 0,889 maka H0 diterima artinya data peramalan valid. Dijelaskan bahwasanya H0 ini data peramalan valid, dan jika H1 data peramalan tidak valid.

# 2) Uji Validitas Kategori 32

Pada uji validitas kategori 32 menggunakan data dari juli 2020 hingga juni 2021 yang merupakan hasil prediksi :

| Bulan     | Data Aktual | Data Prediksi |
|-----------|-------------|---------------|
| Juli      | 10880       | 11760         |
| Agustus   | 4120        | 4010          |
| September | 3520        | 4040          |
| Oktober   | 4098        | 4010          |
| November  | 10810       | 11620         |
| Desember  | 9226        | 9010          |
| Januari   | 15981       | 16962         |
| Februari  | 10879       | 10010         |
| Maret     | 5379        | 5758          |
| April     | 7273        | 7010          |
| Mei       | 9792        | 10584         |
| Juni      | 18917       | 19504         |

Table 5.13 Data Uji Validitas Kategori 32

Dari hasil uji validitas pada kategori 32 menggunakan SPSS, menghasilkan hasil berikut :

1. Uji Distribusi Normal

Distribusi Normal ini digunakan untuk mengukur dari data yang digunakan bernilai normal untuk melakukan perhitungan statistik. Berikut hasil dari uji distribusi normal :

| Г | ests | of         | No  | rma     | litv |
|---|------|------------|-----|---------|------|
|   | 6313 | <b>~</b> . | 110 | l ll la |      |

|   |          | Kolm      | ogorov-Smir | nov <sup>a</sup> | Shapiro-Wilk |    |      |  |
|---|----------|-----------|-------------|------------------|--------------|----|------|--|
|   | Label    | Statistic | df          | Sig.             | Statistic    | df | Sig. |  |
| 1 | Aktual   | ,199      | 12          | ,200             | ,917         | 12 | ,263 |  |
|   | Prediksi | ,161      | 12          | ,200             | ,911         | 12 | ,218 |  |

\*. This is a lower bound of the true significance.

a. Lilliefors Significance Correction

Gambar 5.20 Uji Distribusi Normal Kategori 32

Berdasarkan hasil perhitungan SPSS dapat dilihat bahwa nilai Sig. 0,263 sehingga H0 diterima artinya data berdistribusi normal, lalu untuk nilai Sig pada data prediksi sebesar 0,218 sehingga H0 diterima artinya data berdistribusi normal. Dijelaskan bahwasanya H0 ini data berdistribusi normal, dan jika H1 data berdistribusi tidak normal.

2. Uji Validitas (Independent Sample T-Test)

Uji Validitas ini digunakan untuk mengukur dari data yang sudah bernilai normal sebelumnya ketika di uji bernilai valid atau tidak valid. Berikut hasil dari uji validitas :

|   | Independent Samples Test       |                        |                         |                              |        |                 |                 |            |                                             |            |
|---|--------------------------------|------------------------|-------------------------|------------------------------|--------|-----------------|-----------------|------------|---------------------------------------------|------------|
|   |                                | Levene's Test<br>Varia | for Equality of<br>nces | t-test for Equality of Means |        |                 |                 |            |                                             |            |
|   |                                |                        |                         |                              |        |                 | Mean Std. Error |            | 95% Confidence Interval of th<br>Difference |            |
|   |                                | F                      | Sig.                    | t                            | df     | Sig. (2-tailed) | Difference      | Difference | Lower                                       | Opper      |
| 1 | Equal variances<br>assumed     | ,042                   | ,839                    | -,142                        | 22     | ,889            | -283,58333      | 2001,33903 | -4434,10644                                 | 3866,93977 |
|   | Equal variances not<br>assumed |                        |                         | -,142                        | 21,947 | ,889            | -283,58333      | 2001,33903 | -4434,68607                                 | 3867,51940 |

Gambar 5.21 Uji Validitas Kategori 32

Berdasarkan hasil perhitungan SPSS dapat dilihat bahwa nilai Sig. 0,889 maka H0 diterima artinya data peramalan valid. Dijelaskan

bahwasanya H0 ini data peramalan valid, dan jika H1 data peramalan tidak valid. Dijelaskan bahwasanya H0 ini data peramalan valid, dan jika H1 data peramalan tidak valid.

## 3) Uji Validitas Kategori 40

Pada uji validitas kategori 40 menggunakan data dari juli 2020 hingga juni 2021 yang merupakan hasil prediksi :

| r         |             | 1             |
|-----------|-------------|---------------|
| Bulan     | Data Aktual | Data Prediksi |
| Juli      | 3123        | 3246          |
| Agustus   | 2109        | 2010          |
| September | 2960        | 3920          |
| Oktober   | 2730        | 2010          |
| November  | 1847        | 2694          |
| Desember  | 1203        | 1010          |
| Januari   | 2539        | 3078          |
| Februari  | 3098        | 3010          |
| Maret     | 3340        | 3680          |
| April     | 2509        | 2010          |
| Mei       | 1180        | 1360          |
| Juni      | 2187        | 2369          |

Table 5.14 Data Uji Validitas Kategori 40

Dari hasil uji validitas pada kategori 32 menggunakan SPSS, menghasilkan hasil berikut :

1. Uji Distribusi Normal

Distribusi Normal ini digunakan untuk mengukur dari data yang digunakan bernilai normal untuk melakukan perhitungan statistik. Berikut hasil dari uji distribusi normal :

| Tests of Normality | Tests | of | No | rma | lity |
|--------------------|-------|----|----|-----|------|
|--------------------|-------|----|----|-----|------|

|   |          | Kolm      | ogorov-Smir | nov <sup>a</sup> | Shapiro-Wilk |    |      |  |
|---|----------|-----------|-------------|------------------|--------------|----|------|--|
|   | Label    | Statistic | df          | Sig.             | Statistic    | df | Sig. |  |
| 1 | Aktual   | ,142      | 12          | ,200             | ,928         | 12 | ,359 |  |
|   | Prediksi | ,137      | 12          | ,200             | ,969         | 12 | ,896 |  |

\*. This is a lower bound of the true significance.

a. Lilliefors Significance Correction

Gambar 5.22 Uji Distribusi Normal Kategori 40

data aktual sebesar 0,359 sehingga H0 diterima artinya data berdistribusi

normal, lalu untuk nilai Sig pada data prediksi sebesar 0,896 sehingga H0 diterima artinya data berdistribusi normal. Dijelaskan bahwasanya H0 ini data berdistribusi normal, dan jika H1 data berdistribusi tidak normal.

2. Uji Validitas

Uji Validitas ini digunakan untuk mengukur dari data yang sudah bernilai normal sebelumnya ketika di uji bernilai valid atau tidak valid. Berikut hasil dari uji validitas :

| Independent Samples Test |                                            |      |      |                            |        |                 |                    |                          |                                   |                                    |
|--------------------------|--------------------------------------------|------|------|----------------------------|--------|-----------------|--------------------|--------------------------|-----------------------------------|------------------------------------|
|                          | Levene's Test for Equality of<br>Variances |      |      | Hest for Equality of Means |        |                 |                    |                          |                                   |                                    |
|                          |                                            | F    | Sig. | t                          | df     | Sig. (2-tailed) | Mean<br>Difference | Std. Error<br>Difference | 95% Confidence<br>Differ<br>Lower | e Interval of the<br>ence<br>Upper |
| 1                        | Equal variances<br>assumed                 | ,827 | ,373 | -,395                      | 22     | ,697            | -131,00000         | 331,95260                | -819,42756                        | 557,42756                          |
|                          | Equal variances not<br>assumed             |      |      | -,395                      | 21,022 | ,697            | -131,00000         | 331,95260                | -821,28875                        | 559,28875                          |

Gambar 5.23 Uji Validitas Kategori 40

Berdasarkan hasil perhitungan SPSS dapat dilihat bahwa nilai Sig. 0,697 maka H0 diterima artinya data peramalan valid.

Dari hasil uji validitas dari ketiga kategori yaitu kategori 18, 32 dan 40 dihasilkan bahwa hasil perhitungan untuk peramalan bersifat valid terhadap data aktual. Dijelaskan bahwasanya H0 ini data peramalan valid, dan jika H1 data peramalan tidak valid.

## 5.4.4 Usability Testing

Pengujian usability testing dilakukan dengan memberikan pertanyaan melalui kuisioner dengan menjalankan tipa fitur dan memperhatikan kesesuaian hasil. Dari pertanyaan yang diajukan maka mendapatkan rangkuman hasil kuisioner sebagai berikut :

 37% responden menyatakan tampilan website ini sangat menarik, 59,3% responden lainnya menyatakan menarik, dan 3,7% responden menyatakan cukup menarik.

- 37% responden menyatakan fitur sangat mudah dipahami, 59,3% responden menyatakan fitur mudah dipahami, dan 3.7% responden menyatakan cukup dipahami.
- 29,6% responden menyatakan fitur sudah sangat lengkap, 55,6% responden menyatakan fitur sudah lengkap, dan 14,8% responden menyatakan cukup lengkap.
- 40,7% responden menyatakan menu sangat mudah dipahami, 51,9% responden menyatakan menu mudah dipahami, dan 7,4% responden menyatakan menu cukup dipahami.
- 5. 40,8% responden menyatakan menu sudah sangat berjalan dengan fungsinya, 44,4% responden menyatakan menu sudah berjalan dengan fungsinya, dan 14,8% responden menyatakan menu sudah cukup berjalan dengan fungsinya.
- 6. 33,3% responden menyatakan pada proses pencarian data sangat setuju langsung ditampilkan, 63% responden menyatakan pada proses pencarian data setuju langsung ditampilkan, dan 3,7% responden menyatakan pada proses pencarian cukup langsung ditampilkan.
- 7. 7,4% responden menyatakan sangat menemukan error saat melakukan klik website, 3,7% responden menyatakan menemukan error saat melakukan klik website, 11,1% responden menyatakan cukup menemukan error saat melakukan klik website, 63% responden menyatakan tidak menemukan error saat melakukan klik website, dan 14,8% responden menyatakan sangat tidak menemukan error saat melakukan klik website.